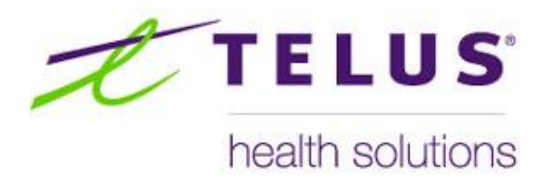

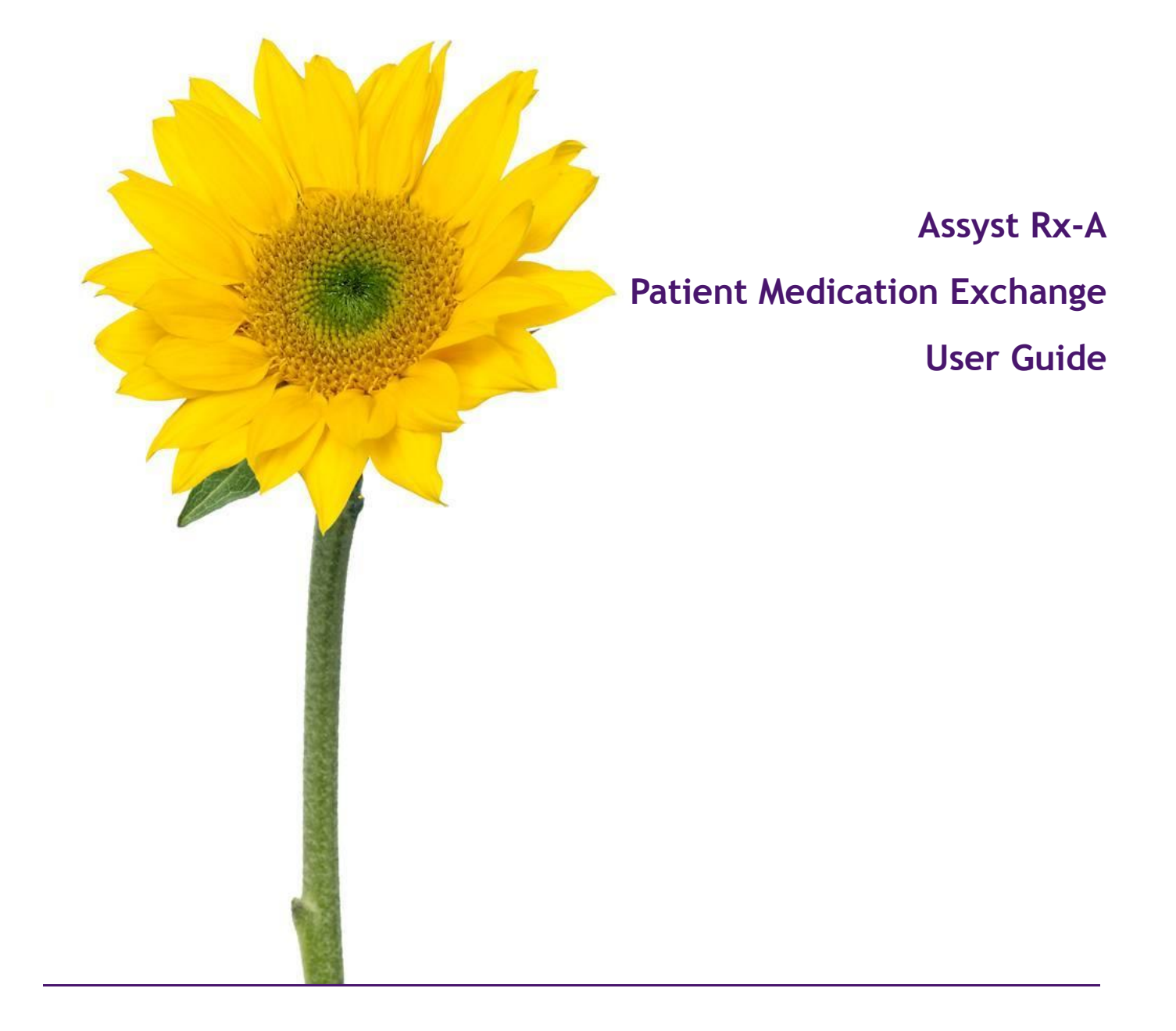

The information contained herein is proprietary to TELUS Health Solutions. No part or parts of this document may be reproduced or disclosed to others except as specifically permitted by TELUS Health Solutions, 1000 rue de Serigny, Bureau 600, Longueuil, QC J4K 5B1© Copyright TELUS Company 2011. All rights reserved.

THE SPECIFICATIONS AND INFORMATION REGARDING THE PRODUCTS IN THIS MANUAL ARE SUBJECT TO CHANGE WITHOUT NOTICE. ALL STATEMENTS, INFORMATION, AND RECOMMENDATIONS IN THE MANUAL ARE BELIEVED TO BE ACCURATE BUT ARE PRESENTED WITHOUT WARRANTY OF ANY KIND, EXPRESS OR IMPLIED. USERS MUST TAKE FULL RESPONSIBILITY FOR THE SAFETY OF THE DATA ON THEIR SYSTEM; ASSYST POINT OF SALE OR OTHERWISE.

THE SOFTWARE LICENSE AND LIMITED WARRANTY FOR THE ACCOMPANYING PRODUCT WERE SUPPLIED AT THE TIME OF PURCHASE.IF YOU ARE UNABLE TO LOCATE THIS INFORMATION, CONTACT YOUR LOCALTELUS HEALTH SOLUTIONS REPRESENTATIVE FOR MORE INFORMATION. IN NO EVENT SHALL TELUS HEALTH SOLUTIONS BE LIABLE FOR ANY INDIRECT, SPECIAL, CONSEQUENTIAL, OR INCIDENTAL DAMAGES, INCLUDING, WITHOUT LIMITATION, LOST PROFITS OR LOSS OR DAMAGE TO NON-ASSYST POINT OF SALE ARISING OUT OF THE USE OR INABILITY TO USE THIS MANUAL, EVEN IF TELUS HEALTH SOLUTIONS

OR ITS SUPPLIERS HAVE BEEN ADVISED OF THE POSSIBILITY OF SUCH DAMAGES.

Assyst Point of Sale, Assyst Point of Sale logo and TELUS Health Solutions logo are the property of TELUS Health Solutions. All other trademarks mentioned in this document or web site are the property of their respective owners. Interaction between TELUS Health Solutions software and other companies' products does not imply a partnership relationship between TELUS Health Solutions and any other company.

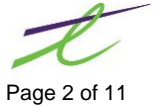

| INTRODUCTION                          | 5      |
|---------------------------------------|--------|
| System Requirements                   |        |
| System Conventions                    |        |
| Standard Icons and Keyboard Shortcuts | 5      |
| REFERENCE MATERIAL                    | 6      |
|                                       |        |
| REQUIRED MAINTENANCE                  | 6      |
| Drug Maintenance                      | 6      |
| Sig Code Maintenance                  | 6      |
| NEW FEATURES ASSOCIATED WITH DME      | 7      |
| Patient and Drug Notes                |        |
| Pallent and Drug Notes                | /<br>ح |
| Medication Review List                | ،<br>8 |
|                                       |        |
| GETTING STARTED                       | 9      |
| Working Medication Screen             | 9      |
| PME Working Medication Screen Icons   |        |
| PME Heading Information               | 10     |
| PME Drug Information Fields           |        |
| PME RX Information Footer             |        |
| Generated Word Document               | 11     |
| Finalized PDF File                    | 11     |
| ATTACHMENTS                           |        |
| Follow ups                            |        |
| Attachments Types                     |        |

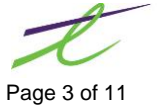

This page left blank intentionally

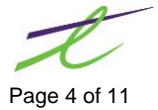

# INTRODUCTION

The *Assyst Rx-A Patient Medication Exchange* (PME) is a program created to increase the exchange between patient and pharmacist. This program will standardize clinical services that are delivered in BC.

This guide will provide information needed to set up and create professional formatted reviews.

### System Requirements

Certain requirements are needed before PME can be used. These are:

- Thin Client installed
- Microsoft Word installed
- Version 5.60 installed
- Attachments module activated
- Patient Medication Exchange module activated

## **System Conventions**

The purpose of this System Conventions section of the document is to help understand the terminology required to successfully run the *Patient Medication Exchange* module.

#### Standard Icons and Keyboard Shortcuts

The following section lists icons and keyboard shortcuts broadly available in the Assyst Point of Sale application.

| Icon     | Function                        | Keyboard Shortcut |
|----------|---------------------------------|-------------------|
| H        | Save                            | Ctrl-S            |
| 0        | Cancel                          | Ctrl-Q or Esc     |
| 4D       | Add a new record                | Ctrl-N            |
| *        | Delete the selected record      | Ctrl-D            |
| Ś        | Select a printer                | F9                |
| 2        | Email                           |                   |
| Ø        | View/Add Attachments            | Ctrl-T            |
| Â        | View/Add Notes                  | Shift-F8          |
|          | Capture a Screen Image          | Ctrl-Shift-P      |
| 3        | Help                            | F1                |
| $\sim$   | Lookup/Search                   | F12               |
| 7        | Modify the selected record      | Ctrl-M            |
| <b>%</b> | Zoom into the selected record   | F7                |
| X        | Export to Excel                 | Ctrl-O            |
|          | View/Select Dates from Calendar | (none)            |

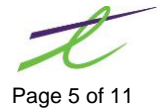

# **REFERENCE MATERIAL**

#### **Medication Review Services - Policy Update**

The policy provided below will come into effect on April 1, 2014.

Revised Medication Review Services Policy—Effective April 1, 2014 (PDF 416K)

At the same time, pharmacies that wish to claim a service fee from PharmaCare will also be required to complete the updated Best Possible Medication History and, if applicable, Drug Therapy Problem forms below.

Pharmacies that choose to create their own form must ensure that **all fields and all text** contained in the versions below are incorporated.

**Best Possible Medication History form**—Replaces the separate BMPH and BPMH-Pro forms <u>PDF version</u> (PDF 184K) <u>Microsoft Word version</u>

Drug Therapy Problem form—Replaces the Medication Management Issue form <u>PDF version</u> (PDF 143K) <u>Microsoft Word version</u>

**BPMH Worksheet**—Optional form, minor updates only. <u>Microsoft Word version</u>

# **REQUIRED MAINTENANCE**

Some required maintenance will be needed before starting to use the new PME review. This maintenance will be in Drug Maintenance and in the SIG code file.

## **Drug Maintenance**

The addition of three new drug records will be required. Each drug records will need the specified DIN, Description and dollar amount specified by PharmaNet. These have been listed below.

| DIN      | Description                                       | \$\$\$  |
|----------|---------------------------------------------------|---------|
| 99000501 | Medication Review Standard (MR-S)                 | \$60.00 |
| 99000502 | Medication Review Pharmacist Consultation (MR-PC) | \$70.00 |
| 99000503 | Medication Review Follow-Up (MR-F)                | \$15.00 |
| 99000504 | Medication Review – Non Benefit                   | \$00.00 |

## Sig Code Maintenance

A new SIG code needs to be added. This Sig code must have the pharmacy 10 digit phone number in the first 20 spaces and in front of any other information that appears in the SIG field. Review prescriptions filled without this SIG code will not be paid.

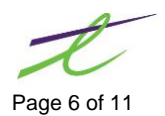

# **NEW FEATURES ASSOCIATED WITH PME**

New features have been added to streamline the PME process. These features are in the following areas:

- Patient Notes
- **Drug Notes**
- Drug File
- Medication Review List

# **Patient and Drug Notes**

The Patient and Drug notes have new note types added. These notes are populated from data entered into the Patient Medication Exchange.

| Patient or Drug | Note Type | Description                              |
|-----------------|-----------|------------------------------------------|
| Patient Notes   | MRM       | Medication Review (Item)                 |
| Drug Notes      | MW        | Medication Review (Why I Take It)        |
| Drug Notes      | MSI       | Medication Review (Special Instructions) |

# **Drug File**

The Drug File now has a new type field. Four drug types have been added to this field:

- Admin
- Device

- NPN (Natural Product Number)
- Default

| D.I.N:           | P 🗏 🕯                     |                          |                 |         |            |               | (          | 🎯 History 📑 Co   |
|------------------|---------------------------|--------------------------|-----------------|---------|------------|---------------|------------|------------------|
| General          |                           |                          |                 |         | Charact    | eristics - << | BY DIN >   | >                |
| D.I.N:           | 99000501                  |                          |                 |         | Colour:    |               |            |                  |
| Name:            | MEDICATION REVIEW STAND   | DARD (MR-S)              |                 |         | Shape:     |               |            |                  |
| Generic:         |                           |                          |                 |         | Size:      |               |            |                  |
| UPC:             | 0 🔎 🗖 Fron                | t Store Lookup           | MRS             |         | Imprint 1: |               |            |                  |
| Substitute:      | No 👻                      |                          |                 |         | Imprint 2: |               |            |                  |
| Drug Code:       | 1 P Formulary             |                          |                 |         | Route:     |               |            |                  |
| Specifics        |                           | Invento                  | ry              |         |            |               |            |                  |
| Form:            | Manufacturer:             | Pack Size:               | 1.00 co         | ontains | s .00      | On Hand:      | - 1.00     |                  |
| Location:        |                           | Cost 1:                  | 60.0000         |         |            | On Order:     | 0          |                  |
| Lot #:           |                           | Cost 2:                  | .0000           |         |            | Minimum:      |            |                  |
| Expiry:          | 0000/00/00                | Cost 3:                  | .0000           | 1       |            | Maximum:      | 0          |                  |
|                  |                           | Updated:                 | Jun 20, 201     | 1       | Active:    | Jun 20, 2011  | 🔯 Cour     | nted: 0000/00/00 |
| El-go <u>O</u> r | dering <u>A</u> dditioned |                          |                 |         |            |               |            |                  |
| Туре:            | Admin  MGPe               | er Day 📃 Tr<br>tic 📃 Inf | iplicate<br>orm |         | Co         | mpound: No    | it a Compo | und 👻            |
| we Cub.          | N Repor                   | table 📃 GS<br>olled      | т               |         |            |               |            |                  |

Any drug coded with the type "Admin" will be filled as a transient. Transients will not be included in this review.

To be able to modify a transient status, the Nursing Home detail box has been made available for all patients, not only patients residing in a long term care facility. With a transient status, the prescription will not be included on any MAR charts.

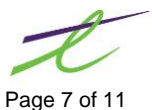

## **Medication Review List**

The PME is maintained through the Medication Review List and can be accessed by selecting the Review List button from within Patient Maintenance. This button is in the top right corner of the screen.

#### Status to Include

The option to include Stopped, Transferred and Deferred Prescriptions is available by clicking on the box beside each status. In this example, Deferred prescriptions will be included in the review.

#### **Output To**

A new option Output to PME has been added. Select the radio button beside PME as shown in this example.

| Review List         |
|---------------------|
| 0 🖸 🕐               |
| Status to Include — |
| Stopped             |
| Transferred         |
| Deferred            |
| Output To           |
| Printer             |
| ● PME               |
| Print               |
|                     |

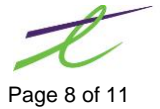

# **GETTING STARTED**

For ease of use, the *Patient Medication Exchange* has been separated into three areas:

- Working Medication Screen where maintenance will take place and be saved for future use
- Generated Word Document for a professional looking review for patient handouts
- Finalized PDF file to be attached to either the review prescription or the patient

## Working Medication Screen

The Working Medication Screen is where any drug maintenance should take place. Maintenance performed here can be saved and the information will be available for the next review. This section will explain fields as they apply to the *Patient Medication Exchange*.

| niti                           | als: | S            | 'S    | support    |                                | Repor           | t Template:   | 1MedReview.doc              |               | ▼ Deselect All   |
|--------------------------------|------|--------------|-------|------------|--------------------------------|-----------------|---------------|-----------------------------|---------------|------------------|
| Family Physician: ABLEMAN, D M |      | $\mathbf{P}$ |       |            |                                | <u>R</u> e-Sort |               |                             |               |                  |
| ast                            | Rep  | ort          | Date: | 06/02/2014 | <ul> <li>Select Sto</li> </ul> | opped Prescrip  | otions After: | 26/03/2013 🔻                |               | Update Selection |
| el                             | Rpt  | s            | Туре  | Rx Date    | Drug Name                      |                 | SIG           |                             | First Fill    |                  |
| 1                              |      | D            |       | 2005/11/29 | GEN-METFORMIN 50               | 0 MG TAB        | TAKE 1 TAB    | LET 3 TIMES DAILY.          | 2005/11/29    |                  |
| 1                              |      |              |       | 2014/03/04 | METHADONE 1 MG /               | ML(MAINT)       | AS DIRECTE    | D                           | 2014/03/04    |                  |
| 1                              |      |              |       | 2013/12/24 | PROLOPA 100-25                 |                 | Take one tal  | blet daily                  | 2013/01/04    |                  |
| 1                              |      |              |       | 2004/05/29 | PYRIDIUM 200MG                 |                 | TAKE 1 TAB    | LET 3 TIMES DAILY WHEN NEED | EI 2004/05/29 |                  |
| 1                              |      | D            |       | 2007/08/08 | RATIO-ECTOSONE 0               | .1% CREAM       | APPLY TO T    | HE AFFECTED AREA(S) TWICE I | DA 2007/08/08 |                  |
|                                |      | D            |       | 2007/01/08 | RATIO-EMTEC-30                 |                 | TAKE 1 TAB    | LET BY MOUTH ONCE DAILY.    | 2007/01/08    |                  |
| 1                              |      |              |       | 2014/02/11 | TYLENOL #2 TAB                 |                 | testing       |                             | 2014/02/11    |                  |
| 1                              |      |              |       | 2014/02/17 | TYLENOL #3 TAB                 |                 | -MAY CAUSE    | E DROW INES manually info   | 2013/04/14    |                  |
| 1                              |      |              | OTH   | 2011/09/09 | vitamin 2 250ng                |                 |               |                             | 2011/09/09    |                  |
| 1                              |      |              | OTH   | 2011/08/17 | vitamin d                      |                 |               |                             | 2011/08/17    |                  |
| 1                              |      |              | OTH   | 2011/07/21 | vit b                          |                 |               |                             | 2011/07/21    |                  |
| 1                              |      |              | OTH   | 2011/07/11 | lutein                         |                 |               |                             | 2011/07/11    |                  |
| 1                              |      |              | OTH   | 2011/07/05 | Multi-Vitamin                  |                 |               |                             | 2011/07/05    |                  |
| 1                              |      |              | OTH   | 2011/06/21 | Lutein 20 ma                   |                 |               |                             | 2011/06/21    |                  |
| ~                              | TNIE |              | MAT   | TON        |                                |                 | _             | m                           | _             |                  |
| ^                              | TIAL |              | CPIAT | ION        |                                |                 |               |                             |               |                  |
| k #                            | (s): | 00           | 02306 | 1          | Din:                           | 66123252        | Rx S          | Status:                     |               |                  |

#### **PME Working Medication Screen Icons**

The following is a list of icons on the PME Screen, their corresponding keyboard shortcuts and a brief explanation of the command.

| BUTTON         | COMMAND              | KEYBOARD<br>SHORTCUT | EXPLANATION                                                                                                    |
|----------------|----------------------|----------------------|----------------------------------------------------------------------------------------------------|
| 8              | Save                 | CTRL + S             | Save the modifications to the working screen                                                                                          |
| 0              | Cancel               | CTRL + Q             | Cancel the current working medication screen                                                                                          |
| 4 <sup>3</sup> | Add                  | CTRL + N             | Add additional items to the working medication screen. A patient note will also be created for any items added in the working screen. |
| 5              | Generate             | CTRL + G             | Generate a word document to hand out to your patient                                                                                  |
| <              | Finalize             | CTRL + M             | Finalize the review, and create a PDF file (to attach to patient or RX)                                                               |
|                | Bookmark             | None                 | Lists valid information (bookmarks) that can be used in the PME.<br>Used in the initial setup of templates.                           |
| 1              | RxVigilance          | CTRL + R             | Analyze prescriptions through RxVigilance                                                                                             |
|                | Capture Screen Image | CTRL + SHIFT + P     | Capture an image of the current screen,                                                                                               |

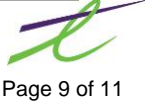

The Working Medication Screen is divided into three informational sections:

- PME Heading Information
- PME Drug Information
- PME Rx Information Footer

#### **PME Heading Information**

The PME Heading Information shows the pharmacists name, the family doctor and last date the report was generated. Also available is the option to select different report templates from a drop-down list.

- Initials: The initials are defaulted to the user that is logged in. The name associated with the initials will also display. The name will print on both the word document and the PDF file created for attachment.
- Family Physician: The Family Physician field is populated from the doctor field in patient maintenance.
- Last Report Date: The date is stamped on the patient file when the finalize function is performed, however this field can be also be modified to create different results.
- Report Template: Two templates are currently available: Current Medication List and Pharmacist Consultation. There is room to add a store logo to the medication list, if desired.
- Deselect All: Will uncheck all selections, and allow drugs to be included individually
- Re-Sort: Clicking on the top of any column, the contents of that column will be re-sorted. The re-sort button will put the contents back to the default sort, which is by the drug column in alphabetic order.
- Update Selection: Updates the selections in the review. If a prescription is checked it will be included in the review, if unchecked it will be excluded and the Rx type will be changed to Transient. If a manually added item (OTH) is checked, it will be included in the review, if unchecked the OTH will be deleted.

#### **PME Drug Information Fields**

The PME process will check the transient, treatment and PRN flags.(the same as for nursing home charts) Since this process is now being used for non-nursing home patients, the ability to access the nursing home window (from the patient profile) has been opened for all patients.

| Sel:       | This column is used to select/deselect content for the review. Any items in this column coloured red will note that the item as having a first fill date newer than the Last Report Date. This means they are new items since the last review, and should be looked at with this in mind.      |
|------------|----------------------------------------------------------------------------------------------------|
| Rpt        | Used to select one prescription for Adaptation reporting                                                                                                    |
| Туре:      | Two different types are being used. BLANK is populated from the patient's profile OTH signify items that have been added manually. Items such as OTC products or prescriptions filled at another store.                                                                                        |
| Rx Date:   | Shows the date that the prescription was filled.                                                                                                    |
| Drug Name: | The drug name is populated from the RX on patient profile                                                                                                    |
| Why I Take | Any data entered here will print on the review & also be logged as a note on the RX itself. The flag to view these notes is set to N, so that they do not display by default, similar to patient audit notes. Clicking on the hourglass will display a notes edit field, for additional notes. |

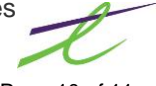

| Special<br>Instructions: | Any data entered here will print on the review and also be logged as a note on the RX itself. The flag to view these notes is set to N, so that they do not display by default, similar to the patient audit notes. Clicking on the hourglass will display a notes edit field, for additional notes. |
|--------------------------|----------------------------------------------------------------------------------------------------|
| SIG:                     | The SIG field is populated from the filled prescription.                                                                                                    |
| First Fill:              | Shows the date that the prescription was first filled.                                                                                                    |

#### PME RX Information Footer

The footer resembles the "snap shot" window found throughout the Assyst modules. Information will be displayed in the footer (for the highlighted item.) This information consists of: Rx # (s), Sig Code, the number of records found for the patient, and any informational messaging.

#### **Generated Word Document**

The generated word document is created when the icon  $\swarrow$  is clicked. All maintenance done in the working screen will be populated into the selected template. This word document can be printed for the customer or saved for future reference.

### **Finalized PDF File**

The Finalized PDF File is what will be attached to either the review prescription that has been submitted for payment or to the patient. The choice is up to you. When finalized, the file name is created using the patient name as part of the filename.

# ATTACHMENTS

The Finalized PDF file can be attached manually to either the patient or the prescription. It is at the discretion of the store, but for consistency and ease of use, the PDF file should be attached in the same manner.

The PDF file can be attached to a prescription as soon as the cursor has gone past the written prompt (after the Prescription # has been assigned). Or be attached from the patient file or modify Rx at a later time.

See the Attachments Module documentation for more detailed information.

#### Follow ups

Attachments can be flagged for a follow-up by checking the *Follow Up On* box and selecting a follow up date from the drop-down calendar.

## **Attachments Types**

Attachments can be coded with a MEDREV attachment type. This attachment type will be used for future reporting.

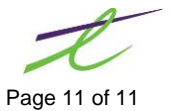